#### Siemens PLM Software

Greater China Technical Tips & News Hot Line:800-810-1970

2020-10-23

### Siemens PLM Software 技術技巧及新聞

歡迎流覽 《Siemens PLM Software 技術技巧及新聞》,希望它能成為 Siemens PLM Software 技術支援團隊將 Siemens PLM Software 最新產品更新,技術技巧及新聞傳遞給用戶的一種途徑

### Date: 2020/10/23

# **Tecnomatix Tips**

# 1. 如何在進程類比中禁用"匯出到 Web"命令?

### 問題/症狀:

從安全的角度來看,用戶希望禁用"Export To Web"功能。

如何在 Process Simulate 中禁用" 匯出到 Web" 命令?

## 解決方案:

要禁用或刪除" Export To Web" 命令,你需要編輯適當的 xml 檔:

NewAssembler.xml for Ps on eMS

NewAssemblerTC.xml for PS on TC

RobotExpert.xml for Robot Expert

- 1) 在 Vi sual Studio 中打開文件
- 2)去掉3行:

<DotNetCommand Namespace="DnProcessSimulateCommands.ExportToWeb"</pre>

ClassName="CUi ExportToWebCmd"

UniqueId="ExportToWebCmd" />

3)保存檔

再次打開應用程式。該命令已被刪除。

# **Teamcenter Tips**

# 2. <u>如何不使用 BMIDE 複合屬性而在 Active Workspace 中修改表單屬</u> <u>性?</u>

### 軟體:

Active Workspace 5.0

### 問題:

打開一個零元件版本,如何在不使用 BMI DE 複合屬性的情況下,在 Active Workspace中 能夠查看和修改零元件版本主表單屬性?

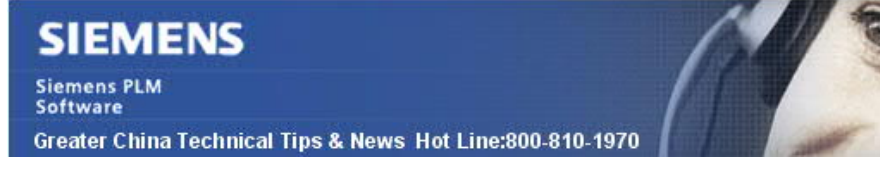

2020-10-23

### 解決辦法:

可以通過動態複合屬性實現

1. 在表單上創建一個客制化屬性,在本示例中為零組件版本主表單

Form : ItemRevision Master

Main Properties Operations Display Rules Deep Copy Rules GRI

| c8             |         |              |                    |
|----------------|---------|--------------|--------------------|
| Property Name  | Туре    | Storage Type |                    |
| ● c8kjcustprop | Runtime | String[128]  |                    |
|                |         | U            | IFAC Greater China |

### 2. 保存並部署

3. 修改零元件版本打開對應的樣式表。(item\_master\_tag 是對應的零組件版本主表單的引用屬性。增加一個屬性顯示為"KJ Cust Prop"。同時也增加一個指向已有屬性 user\_data\_1 的屬性.

| OltemRevSu | mmaryForShowObjectLocation (Read only)                                                                                                    |   |
|------------|----------------------------------------------------------------------------------------------------|---|
|            | <property name="object_desc"></property> <property name="object_type"></property>                                                         | 1 |
|            | <pre><pre><pre><pre><pre><pre>&gt;// cproperty name="REF(item_master_tag</pre></pre></pre></pre></pre></pre>                              | • |
| A. A       | <property cust="" kj="" name="REF(item_master_tag&lt;br&gt;,ItemRevision Master).c8kjcustpro&lt;br&gt;tilteKey=" prop"=""></property> (7) | 2 |

4. 打開零組件版本,點擊開始編輯。 編輯屬性,最後點擊保存編輯。

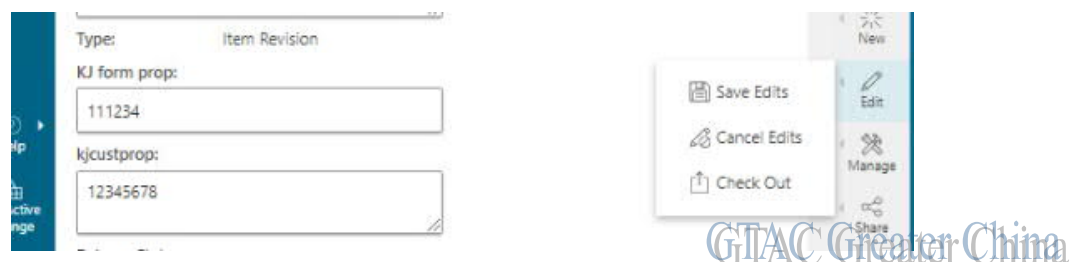

5. 在富用戶端查看該屬性,查看修改是否已經生效並保存。

| 😋 000104-aa_<>                         | Overview Audit    |                    |  |
|----------------------------------------|-------------------|--------------------|--|
| 000105-aa?kei ECR-000002-kicr1         | 900106/A          |                    |  |
| 3 000106-test dcp irmaster1            | 📓 Item Revision M | aster              |  |
| ✓ 3000106/A;1-test dcp irr<br>000106/A | User Data 1:      | 111234             |  |
| > 🔯 View                               | User Data 2:      | 222                |  |
|                                        | User Data 3:      | 100.45.570         |  |
|                                        | kjeustprop:       | GIAC Greater China |  |

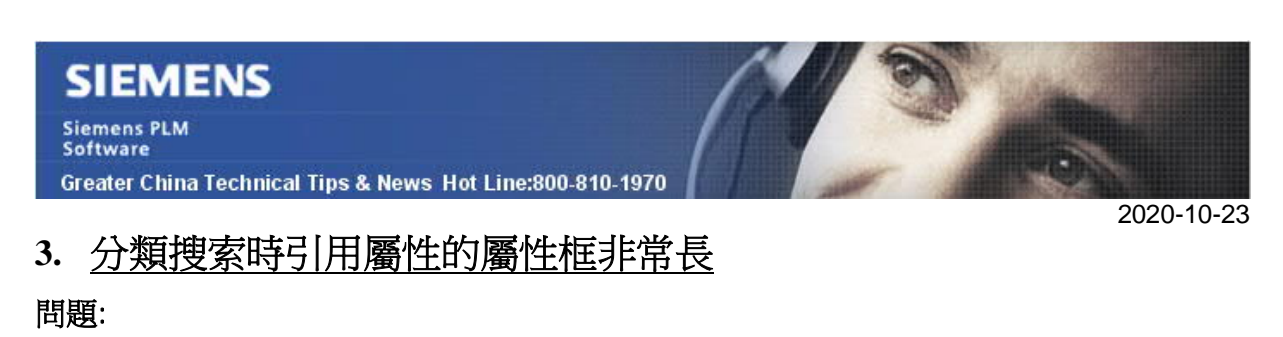

在分類中進行搜索時,引用屬性的屬性框非常長

| Properties Table                       |                    |      |                  |
|----------------------------------------|--------------------|------|------------------|
| Diject ID                              | /                  |      |                  |
| 🎽 Search criteria                      |                    |      | Active unit: 🚜 🛄 |
| Revision rule: 🕵 <u>Click to add a</u> | a revision rule. 🔻 |      |                  |
| attr1                                  |                    | GIAC | Greater China    |

如何調整屬性框的長度?

### 軟體配置:

Product: TEAMCENTER Application: CLASSIFICATION Version: 12.3

### 方法:

將首選項 ICS\_reference\_attribute\_use\_format\_for\_display 設置為 true. 然後,使用屬性定義的格式來確定"搜索條件"窗格中值欄位的大小。

| Properties Table                                  |                    |
|---------------------------------------------------|--------------------|
| Search criteria                                   |                    |
| Revision rule: <sup>®</sup> <u>Click to add a</u> | revision rule. 💌   |
| attr1                                             | GTAC Greater China |

Greater China ME&S Service Team PRC Helpdesk (Mandarin): 800-810-1970/021-22086635 Taiwan Helpdesk (Mandarin): 00801-86-1970 HK Helpdesk (Cantonese): 852-2230-3322 Global Technical Access Center: <u>http://www.siemens.com/gtac</u> Siemens PLM Software Web Site: <u>http://www.plm.automation.siemens.com/zh\_cn/</u>

此e-mail newsletter 僅提供給享有產品支援與維護的Siemens PLM 軟體使用者。當您發現問題或 希望棄訂,請發送郵件至 <u>helpdesk\_cn.plm@siemens.com</u>聯繫,如棄訂,請在標題列中注明"棄 訂"